## sbiblos: navodila za izposojo e – knjig

1. Vtipkaš povezavo <u>https://www.sbiblos.si/</u> in odpre se ti spletna stran sBiblos

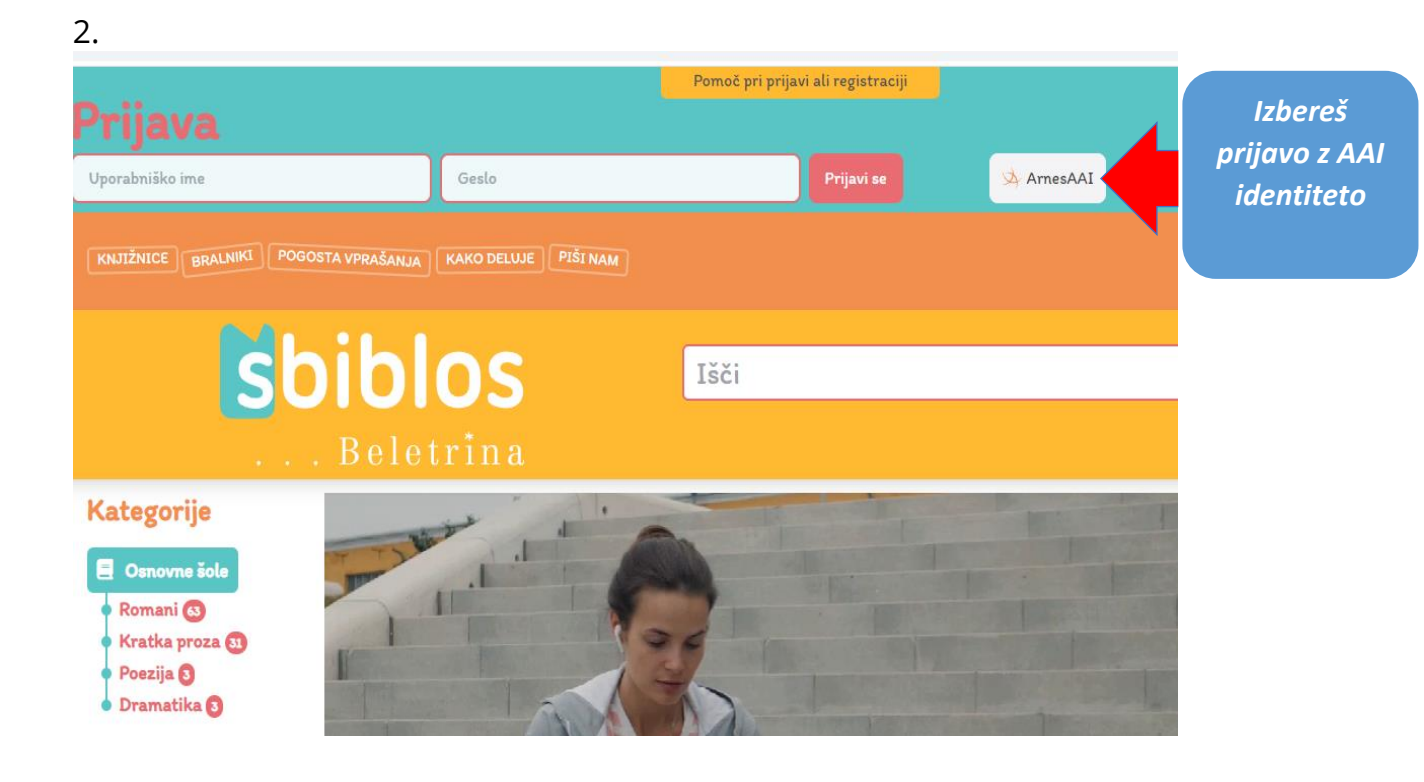

| Arres Arres Conversional Defectore Conversional Defectore Conversional Defectore Conversional Defectore Conversional Defectore Giasteena foila Emil Adamité, Zasebni zavod za glasteeno vzgojo in izobraževanje, <u>Dobrova</u> |  |  | Izbereš<br>Osnova šolo<br>Dobrova in<br>se prijaviš -<br>enako kot zo |
|----------------------------------------------------------------------------------------------------|--|--|-----------------------------------------------------------------------|
| ы Ромос                                                                                                    |  |  | spletno<br>učilnico                                                   |
|                                                                                                    |  |  |                                                                       |

4. Prijavljen si v sBiblos, kjer si že lahko izposojaš knjige

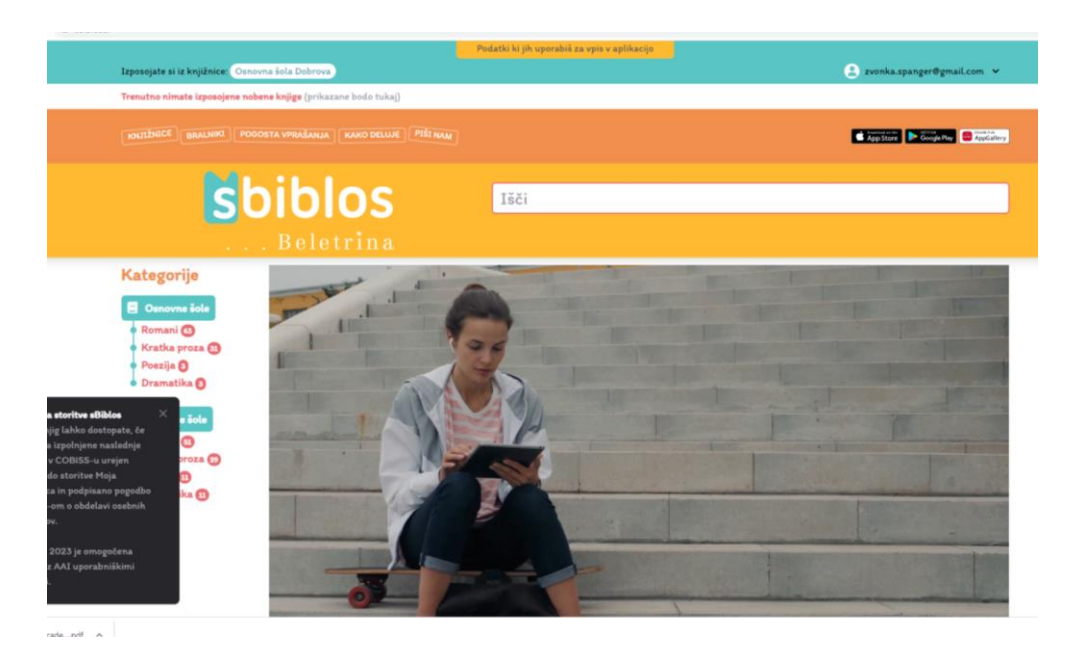

- 5. Za branje izposojene e-knjige na mobilnih napravah potrebuješ aplikacijo <u>Biblos2</u>, na osebnem računalniku pa program <u>Adobe Digital</u> <u>Editions</u>.
- 6. Vpišeš se **s 4-mestnim uporabniškim imenom in geslom, ki sta se ustvarila ob vpisu z AAI računom** in ju najdete na zavihku »**Podatki, ki jih uporabiš za vpis v aplikacijo**« na vrhu spletne strani sBiblos

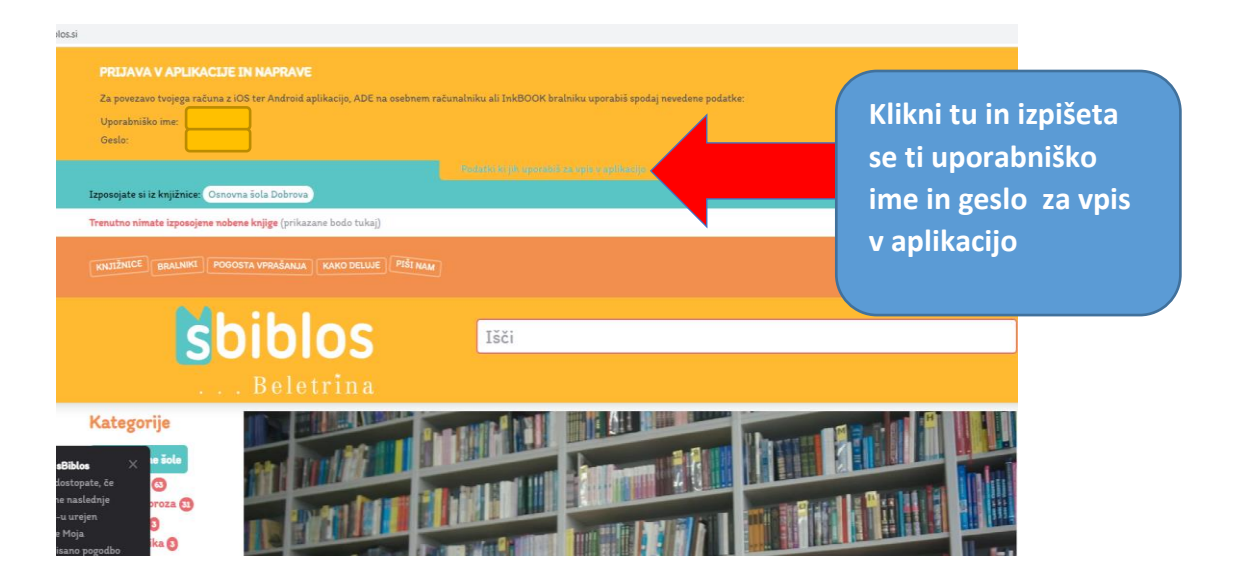

Več informacij najdeš na:

https://www.sbiblos.si/pogosta-vprasanja